#### GOVERNMENT OF INDIA MINISTRY OF FINANCE, DEPARTMENT OF EXPENDITURE O/O CONTROLLER GENERAL OF ACCOUNTS, GIFMIS – PFMS

Mahalekha Niyantrak Bhawan GPO Complex, Block E, INA Colony, New Delhi

File No. I-104001/2/2022-ITD-CGA/180-183

Date: 08/10/2024

#### **OFFICE MEMORANDUM**

# Sub: Standard Operating Procedure for 1<sup>st</sup> and 2<sup>nd</sup> Government Agencies intending to function both as a funding agency as well as recipient agency

The undersigned is directed to refer to Ministry of Finance DoE OM of even no. dated 21st May'2024 and subsequent OM of even no. dated 30<sup>th</sup> May'2024 regarding the revised procedure of fund flow under Central Sector Schemes and to forward the Standard Operating Procedure for 1<sup>st</sup> and 2<sup>nd</sup> Government Agencies intending to function both as a funding agency as well as recipient sub-agency through separate accounts in RBI and Scheduled Commercial Bank respectively for implementation of schemes migrating to TSA Hybrid.

This issues with the approval of Competent Authority.

(Hemant Gupta)

(Hemant Gupta) Asstt. Controller General of Accounts

To:

All Pr. CCAs/CCAs/CAS with independent charge with a request to get the OM circulated to Program Divisions and all concerned Agencies.

Copy to:

1. PPS to Additional Secretary (PFS), Department of Expenditure, Ministry of Finance

2. PS to Additional CGA (PFMS)

3. Sr.AO (GIFMIS) to upload a copy on CGA's website

## STANDARD OPERATING PROCEDURE FOR SAME AGENCY AS FUNDING AGENCY AS WELL AS RECIPIENT AGENCY UNDER TSA HYBRID

#### 1. Introduction

TSA/TSA Hybrid is an attempt for disbursement of funds under Central Sector Schemes for more effective cash management and with an aim of achieving the goal of "Just-in-time" fund flow from the Central Ministries/Departments/Central Nodal Agencies to Autonomous Bodies/Sub-Agencies and down the line agencies through an integrated network of PFMS, RBI and Scheduled Commercial Banks.

At present in TSA hybrid, Central Nodal Agency/ Funding Agency assigns drawing limit to the bank account of Recipient agency, i.e. Government Agencies (Level-2) or Private Agencies (level-2). The available drawing limit gets reduced by the extent of utilization.

Few Ministries have approached O/o CGA that in some case, same agency is required to act as Funding Agency as well as Recipient Agency. Accordingly, a new functionality has been introduced wherein funding agency can also act as recipient agency. The CNA has to register RBI Account for acting as funding agency and flag the Savings Bank Account in Scheduled Commercial Bank as TSA Hybrid to act as Recipient Agency. Thereafter it can assign drawing limit to self as recipient agency and further assign limit to child agencies for raising claims.

# 2. The steps to be followed by Autonomous Bodies (ABs)/Funding Agency/CNA for assigning drawing limit to self as Recipient Agency

## 2.1 Registering Funding Agency as Recipient Agency

Firstly, the agency needs to register, validate and approve its Recipient Agency Savings Bank Account opened in Scheduled Commercial Bank. Then, the Funding agency having RBI Assignment Account has to be registered as Recipient Agency by **flagging the savings account as TSA Hybrid** in the following manner:

a) Agency Admin User will follow the path: **TSA > TSA Hybrid > TSA Account Flagging** 

| Public Fi<br>D/o Controlle | nancial Management<br>r General of Accounts, Ministry o | f Finance                    | Welcome: TSA TESTING GG<br>User Type: A GENCATON<br>Agency: Anort Of TSA<br>Agency: Unque Code: TSA00002022<br>Financial Year: 2024-2025 |  |  |  |  |  |
|----------------------------|---------------------------------------------------------|------------------------------|----------------------------------------------------------------------------------------------------|--|--|--|--|--|
| AdhocReports               |                                                         |                              | Add TSA Hybrid Account Flagging                                                                                                    |  |  |  |  |  |
| BharatKosh Reports         |                                                         |                              |                                                                                                    |  |  |  |  |  |
| Home                       |                                                         | Schem                        | 1410-CLIMATE RESILIENT AGRICULTURE INITIATIVE                                                                                            |  |  |  |  |  |
| Cabalanabia Managamant D   |                                                         | Bank Accourt                 | int: * 52365685964 🗸                                                                                                    |  |  |  |  |  |
| Scholarship Management V   |                                                         | Proje                        | ect :Select V                                                                                                    |  |  |  |  |  |
| User Manuals               |                                                         | Account Typ                  | pe:* OTSA Nubrid O Holding Arcount                                                                                                    |  |  |  |  |  |
| tsa D                      | TSA Hybrid D                                            | Manage Account Flagging Fro  | Central Government O Parent Agency                                                                                                    |  |  |  |  |  |
| E-Payment                  | Add Fund Receiver                                       | TSA Account Flagging         |                                                                                                    |  |  |  |  |  |
| Health Module              | TSA Signatory Configuration                             | TSA Lim TSA Account Flagging | Submit                                                                                                    |  |  |  |  |  |
| Agency D                   | My Assignment Funds                                     | Approve Account Flagging     |                                                                                                    |  |  |  |  |  |

- b) Select Scheme and Bank Account No from the drop down menu. User needs to select Scheduled Commercial Bank Savings A/c as RBI account cannot be flagged as TSA Hybrid Account.
- c) Select Account Type as **TSA Hybrid** 
  - If Received Funds From as Central Government is selected, And if it is already marked as TSA Hybrid A/c, message will be displayed
    - "The Selected Account Number is already marked as Hybrid Account".

| AdhocReports           |                                                         | Add TSA Hybrid Account Flagging |               |                                        |           |   |  |  |  |  |  |
|------------------------|---------------------------------------------------------|---------------------------------|---------------|----------------------------------------|-----------|---|--|--|--|--|--|
| BharatKosh Reports     | The Selected account number is already marked as Hybrid |                                 |               |                                        |           |   |  |  |  |  |  |
| Home                   | Account.                                                |                                 |               |                                        |           |   |  |  |  |  |  |
| Scholarship Management |                                                         |                                 | Scheme: *     | 1410-CLIMATE RESILIENT AGRICULTURE II  | NITIATIVE | ~ |  |  |  |  |  |
|                        |                                                         | Ba                              | nk Account: * | 8800990012345                          |           | ~ |  |  |  |  |  |
| User Manuals           |                                                         |                                 | Project :     | Calant                                 |           |   |  |  |  |  |  |
| tsa D                  | TSA Hybrid D                                            | Manage Account Flagging         | count Type: * | TSA Hybrid O Holding Account           |           |   |  |  |  |  |  |
| E-Payment D            | Add Fund Receiver                                       | TSA Ad Manage Account Fla       | gging m: *    | Central Government     O Parent Agency |           |   |  |  |  |  |  |
| Health Module D        | TSA Signatory Configuration                             | TSA Limit Allocation            |               |                                        |           |   |  |  |  |  |  |
| Agency D               | My Assignment Funds                                     | Approve Account Flagging        |               |                                        | Submit    |   |  |  |  |  |  |
| Pension D              | TSA DSC Management                                      | Agency Mapping Project Wise     |               |                                        |           |   |  |  |  |  |  |
| Reports                |                                                         |                                 |               |                                        |           |   |  |  |  |  |  |
| My Details D           |                                                         |                                 |               |                                        |           |   |  |  |  |  |  |

- d) Select Received Funds From as **Central Government** or **Parent Agency** as the case may be.
- e) Select Funding Agency if radio button of Parent Agency is ticked previously. If Central Government is ticked, there is no need to search for parent agency. Then Click Submit.

| Add TSA Hybrid Account Flagging |                                               |  |  |  |  |  |  |  |  |
|---------------------------------|-----------------------------------------------|--|--|--|--|--|--|--|--|
|                                 |                                               |  |  |  |  |  |  |  |  |
|                                 |                                               |  |  |  |  |  |  |  |  |
| Scheme: *                       | 1410-CLIMATE RESILIENT AGRICULTURE INITIATIVE |  |  |  |  |  |  |  |  |
| Bank Account: *                 | 8800990012345                                 |  |  |  |  |  |  |  |  |
| Project :                       | Select V                                      |  |  |  |  |  |  |  |  |
| Account Type: *                 | TSA Hybrid O Holding Account                  |  |  |  |  |  |  |  |  |
| Received Funds From: *          | O Central Government   Parent Agency          |  |  |  |  |  |  |  |  |
| Funding Agency: *               | Agency Of TSA [TSA00002022] Select            |  |  |  |  |  |  |  |  |
|                                 | Submit                                        |  |  |  |  |  |  |  |  |
|                                 |                                               |  |  |  |  |  |  |  |  |
|                                 |                                               |  |  |  |  |  |  |  |  |

Account flagging will be available for approval at PD/1<sup>st</sup> level agency admn user after submission by 1<sup>st</sup> level/2<sup>nd</sup> level agencies respectively as per their requirement. Programme Division /1<sup>st</sup> level AgencyAdmn User will follow the path: **TSA > TSA Hybrid > Approve Account Flagging** and approve the account flagging.

## 2.2 Limit Allocation to Self

a) Agency Admin User will follow the path: TSA > TSA Hybrid > TSA Limit Allocation

| AdhocReports           | New course of |                            |    |                             |                                     |
|------------------------|---------------|----------------------------|----|-----------------------------|-------------------------------------|
| BharatKosh Reports     |               |                            |    |                             |                                     |
| Home                   | and a second  |                            |    |                             |                                     |
| Scholarship Management | D             |                            | P  | lease verify your           | Email id and M                      |
| User Manuals           |               |                            | 0  | therwise you wi             | ill not be able to                  |
| TSA                    | Þ             | TSA Hybrid                 | D  | Manage Account Flagging     | ignore, if alr                      |
| E-Payment              | D             | Add Fund Receiver          |    | TSA Account Flagging        | · .g                                |
| Health Module          | D             | TSA Signatory Configuratio | 'n | TSA Limit Allocation        | type. To find out what a particular |
| Agency                 | D             | My Assignment Funds        | D  | Approve Account Flagging    |                                     |
| Pension                | D             | TSA DSC Management         | Þ  | Agency Mapping Project Wise |                                     |
| Reports                |               | Approved Agency            | /  | agency type                 | 1                                   |

#### Screen will appear as below :

| AdhocReports           | Add/Update Drawing Limits                                                                                                    |  |  |  |  |  |  |  |  |  |
|------------------------|----------------------------------------------------------------------------------------------------|--|--|--|--|--|--|--|--|--|
| BharatKosh Reports     | Scheme : * 1410-CLIMATE RESILIENT AGRICULTURE INITIATIVE V Hierarchy Level : *Select V                                          |  |  |  |  |  |  |  |  |  |
| Home                   | Bank Account : * -Select V State : * -Select V                                                                                  |  |  |  |  |  |  |  |  |  |
| Scholarship Management | Select Sanction                                                                                                    |  |  |  |  |  |  |  |  |  |
| User Manuals           | Received Sanction List : * Number Add Allocation One For : * O Self Allocation  (Enter minimum 3 characters to Sanction Number) |  |  |  |  |  |  |  |  |  |
| TSA D                  |                                                                                                    |  |  |  |  |  |  |  |  |  |
|                        | Search Agency for Limit Allocation                                                                                              |  |  |  |  |  |  |  |  |  |
| E-Payment              | Agency Name : Unique Code :                                                                                                    |  |  |  |  |  |  |  |  |  |
| Health Module          | Agency Type : -All-                                                                                                    |  |  |  |  |  |  |  |  |  |
| Agency                 | Search                                                                                                    |  |  |  |  |  |  |  |  |  |
| Pension D              |                                                                                                    |  |  |  |  |  |  |  |  |  |
|                        |                                                                                                    |  |  |  |  |  |  |  |  |  |

- b) Select **Hierarchy Level**
- c) Select **Bank Account** Number from drop down menu. Bank account should be of RBI for limit allocation to self.
- d) Select **State** as Central.
- e) Select Sanction Number from **Received Sanction List** and click on **Add** button.
- Details will appear with respect to Sanction Number, Function Head, Received Amount in Assignment Account and Sanction Balance Amount.
- f) Select Allocation Done For as **Self Allocation**.
- If the radio button of Allocation done for Child Agencies is selected with RBI account number, system will not allow the allocation. Allocation to child agencies can only be done through TSA Hybrid marked account.
- g) Enter Agency Name / Unique Code and then click Search.

Two tables / grids will appear. First grid is for Funding Agency and second grid is for Recipient Agency. Agency code will be the same during self-allocation.

i. In first table, the expenditure limit for child agencies is auto-populated based on Total limit – expenditure limit set by the user.

- ii. The field for Balance child's limit is not applicable for such cases and may be ignored.
- iii. In the second table, Total limit is auto-populated from "Limit for Child Agencies" field of first table.
- iv. In the second table, Expenditure Limit is disabled and set with zero limit as the expenditure to be incurred by this agency can only be done through its Assignment Account and not from its Commercial Bank Account.
- v. In second table, Limit for child agencies is calculated as Total Limit Expenditure limit and same may be assigned to below child agencies.

| Add/Update Drawing Limits          |                         |                                                                                                  |                      |                             |                              |                                                               |                   |                            |        |  |  |
|------------------------------------|-------------------------|--------------------------------------------------------------------------------------------------|----------------------|-----------------------------|------------------------------|---------------------------------------------------------------|-------------------|----------------------------|--------|--|--|
|                                    |                         |                                                                                                  |                      | _                           |                              |                                                               |                   |                            |        |  |  |
| Scheme : *                         | 1410-CLIMATE RESILIENT  | AGRICULTURE                                                                                      |                      | State Level                 |                              | ~                                                             |                   |                            |        |  |  |
| Bank Account : *                   | 998877665544            |                                                                                                  | ~                    | CENTRAL                     |                              |                                                               |                   |                            |        |  |  |
| Received Sanction List : *         | (Enter minimum 3 charae | Select Sanction Number Add Allocation Done For : * • Self Allocation O Child Agencies Allocation |                      |                             |                              |                                                               |                   |                            |        |  |  |
|                                    | Transaction Since N     | anction<br>lumber                                                                                | Function Head F      | Amount Sancti<br>Received A | on Balance Remove<br>mount   | Note - Self allocation is only applicable if agency have both |                   |                            |        |  |  |
|                                    | C092021299073 test12    | 3 20                                                                                             | 7000800060001        | 100000                      | 40000 🗙                      | TSA ditu TSA Hybrid decount                                   |                   |                            |        |  |  |
| Search Agency for Limit Allocation |                         |                                                                                                  |                      |                             |                              |                                                               |                   |                            |        |  |  |
| Agency Name :                      |                         |                                                                                                  |                      |                             | Unique Code :                | dlin00002686                                                  |                   |                            |        |  |  |
| Agency Type :                      |                         |                                                                                                  |                      |                             |                              |                                                               |                   |                            |        |  |  |
|                                    |                         |                                                                                                  |                      |                             | _                            |                                                               |                   |                            |        |  |  |
|                                    |                         |                                                                                                  |                      | Searc                       | h                            |                                                               |                   |                            |        |  |  |
| Agency Parer<br>Code               | nt Agency Name          | Total<br>Limit                                                                                   | Expenditure<br>Limit | Limit for Child<br>Agencies | Balance Expenditure<br>Limit | Balance Child's<br>Limit                                      | Total<br>Expenses | Is Consolidation<br>Agency | Action |  |  |
| DLIN00002686                       |                         | 100000                                                                                           | 40000                | 60000                       | 40000                        | 0                                                             | 0                 | No                         | Save   |  |  |
|                                    |                         |                                                                                                  |                      |                             |                              |                                                               |                   |                            |        |  |  |
| Agency Recipie<br>Code             | nt Agency Name          | Total<br>Limit                                                                                   | Expenditure<br>Limit | Limit for Child<br>Agencies | Balance Expenditure<br>Limit | Balance Child's<br>Limit                                      | Total<br>Expenses | Is Consolidation<br>Agency | Action |  |  |
| DLIN00002686                       |                         | 60000                                                                                            | 0                    | 60000                       | 0                            | 0                                                             | 0                 | Yes                        |        |  |  |
|                                    |                         |                                                                                                  |                      |                             |                              |                                                               |                   |                            |        |  |  |

Note: Self-Allocation is only applicable wherein Agency has both TSA and TSA Hybrid Accounts.

As and when the allocation is done for **its child agencies** just below the hierarchy after selecting **TSA Hybrid Account**, the only difference will be that the first table will be disabled in this case and, in the grid below: total limit and expenditure limit of the child agencies down the line can be filled in manually as per the requirement.

| Add/Update Drawing Limits          |                    |                                                 |                      |                        |                 |                   |                   |                            |                   |                            |        |
|------------------------------------|--------------------|-------------------------------------------------|----------------------|------------------------|-----------------|-------------------|-------------------|----------------------------|-------------------|----------------------------|--------|
|                                    |                    |                                                 |                      |                        |                 |                   |                   |                            |                   |                            |        |
| Scheme : *                         | 1410-CLIMATE RESI  | ~                                               | Hierarchy Level : *  |                        |                 | Dist Level        |                   |                            |                   |                            |        |
| Bank Account : *                   | 8800990012345      |                                                 |                      | ~                      | State : *       |                   |                   | CENTRAL                    |                   |                            |        |
| Pacaivad Constian List (*          |                    |                                                 | Select Sanctio       | ct Sanction Number Add |                 |                   |                   |                            |                   |                            |        |
| Acceled Bulletion Else P           | (Enter minimum 3 c | (Enter minimum 3 characters to Sanction Number) |                      |                        |                 |                   |                   |                            |                   |                            |        |
|                                    | Transaction<br>ID  | Sanction<br>Number                              | Function<br>Head     | Amount<br>Received     | Sanctior<br>Am  | i Balance<br>bunt | Remove            |                            |                   |                            |        |
|                                    | C092021299073 t    | est123                                          | 207000800060001      | 100000                 |                 | 40000             | ×                 |                            |                   |                            |        |
| Search Agency for Limit Allocation |                    |                                                 |                      |                        |                 |                   |                   |                            |                   |                            |        |
| Agency Name :                      |                    |                                                 |                      |                        |                 | Un                | ique Code :       |                            |                   |                            |        |
| Agency Type :                      |                    |                                                 |                      |                        |                 |                   |                   |                            |                   |                            |        |
|                                    | Search             |                                                 |                      |                        |                 |                   |                   |                            |                   |                            |        |
| Agency Paren<br>Code               | t Agency Name      | Total<br>Limit                                  | Expenditure<br>Limit | Limit for<br>Agene     | r Child<br>cies | Balance E<br>Li   | xpenditure<br>mit | e Balance Child's<br>Limit | Total<br>Expenses | Is Consolidation<br>Agency | Action |
| DLIN00002686                       |                    | 60000                                           | 0                    | 60000                  |                 | 0                 |                   | 0                          | 0                 | Yes                        |        |
| ·                                  |                    |                                                 |                      |                        |                 |                   |                   |                            |                   |                            |        |
| Agency Child<br>Code               | Agency Name        | Total<br>Limit                                  | Expenditure<br>Limit | Limit for<br>Agenc     | Child           | Balance E<br>Li   | xpenditure<br>mit | Balance Child's<br>Limit   | Total<br>Expenses | Is Consolidation<br>Agency | Action |
| DLIN00002688                       |                    | 60000                                           | 20000                | 40000                  |                 | 20000             |                   | 40000                      | 0                 | No                         | Save   |
|                                    |                    |                                                 |                      |                        |                 |                   |                   |                            |                   |                            |        |

Further procedure for allocation to child agencies, claim generation and approval remains same as explained in TSA Hybrid User Manual.